# Mode opératoire plate forme dépôt de dossier

Demande d'accès à l'espace utilisateur par votre mail professionnel sur l'adresse mail de l'agence partenaire : partenaires@credit-municipal-toulon.fr

Envoi d'un mot de passe modifiable. Pour cela , cliquer sur « mot de passe oublié « pour le personnalisé.

Pour les partenaires dépendant de l'agence de Nice, Marseille, Puget sur Argens, vous serez affectés dans votre agence respective pour la gestion de vos dossiers.

Lors du dépôt d'un dossier ,indiquer ce dépôt par un mail avec accusé de réception sur **partenaires@credit-municipal-toulon.fr et compléter l'information par l'explication du projet .** ces commentaires peuvent également être réalisé lors du dépôt sur la plate forme

cliquer « nouveau client » pour commencer la complétude du dépôt de dossier.

<u>Important</u> : vous disposez d'une foire aux questions dans la plate forme pour compléter vos informations

**Etape 1 : Le profil** permet de compléter l'intégralité des informations pour l'emprunteur principal et le co emprunteur éventuel , le conjoint.

| 🕟 Crédit Municipal - OPHRA 🛛 🗙 📔 🎽 Accès marque bl                                                        | anche - eric.toch 🗙 🤗 https://cmt.ecredit.eloa.io                                    | /empri × +                        |                                         | ~ <b>- 0</b> X                                                                       |
|----------------------------------------------------------------------------------------------------|--------------------------------------------------------------------------------------|-----------------------------------|-----------------------------------------|--------------------------------------------------------------------------------------|
| ← → C                                                                                                    | ca39798-2a78-43e6-8879-a4f198cb08fe/dfb                                              | 613e2-db3f-43f4-b6e2-6bbe02       | ac610e                                  | 🖻 🖈 📙 🗯 🖬 🕕 🗄                                                                        |
|                                                                                                    | PROJET PIÈCES DOM                                                                    | CUMENTS FINANCEMENT               | Crédit Municipa<br>                     | il de Toulon ۲ 💿 🕸 🔿 🔶<br>Etat du dossier : کوهوکر<br>کوهوکر کوهوکر                  |
| Tableau de bord  Nouveau dient  CO  CO  CO  CO  CO  CO  CO  CO  CO  C                                     | PROFIL PERSONNES À CHARG                                                             | GES REVENUS CHARGES / (<br>Statut | CREDITS PATRIMOINES INFOS<br>Civilité " | Sélectionner un nouvel<br>état de dossier *                                          |
|                                                                                                    | Veuillez renseigner les champs<br>correspondants aux informations de<br>votre client | Select 🗸 🗸                        | Monsieur 🗸 🗸                            | 合 Crédit<br>immobilier                                                               |
| <ul> <li>Personnes à c</li> <li>Revenus</li> <li>Charges</li> <li>Crédits</li> <li>Patrimoines</li> </ul> | harge                                                                                | Com<br>Nom de naissance           | DRY<br>Téléphone *<br>06 52 45 78 95    | Informations<br>globables<br>Revenus totaux: 4<br>500.00 (Imois<br>Characs totales : |
| Créer l'espace                                                                                            | ce                                                                                   | Email *<br>dry@free.fr            | Date de naissance                       | 0.00 €/mois<br>Crédit totaux :<br>320.00 €/mois<br>Patrimoine financier<br>:0.00 €   |
| http:://cmt.ecredit.elos.io/emprunteur/profil/5cs29798-2a78-43e6-88                                       | 79-a4F198cb08fe/dfb613e2-db3f-43f4-b6e2-6bbe02ac6                                    | Ville de naissance<br>Toure       | Pays de naissance<br>Pays de            | Emorunteur(s)                                                                        |

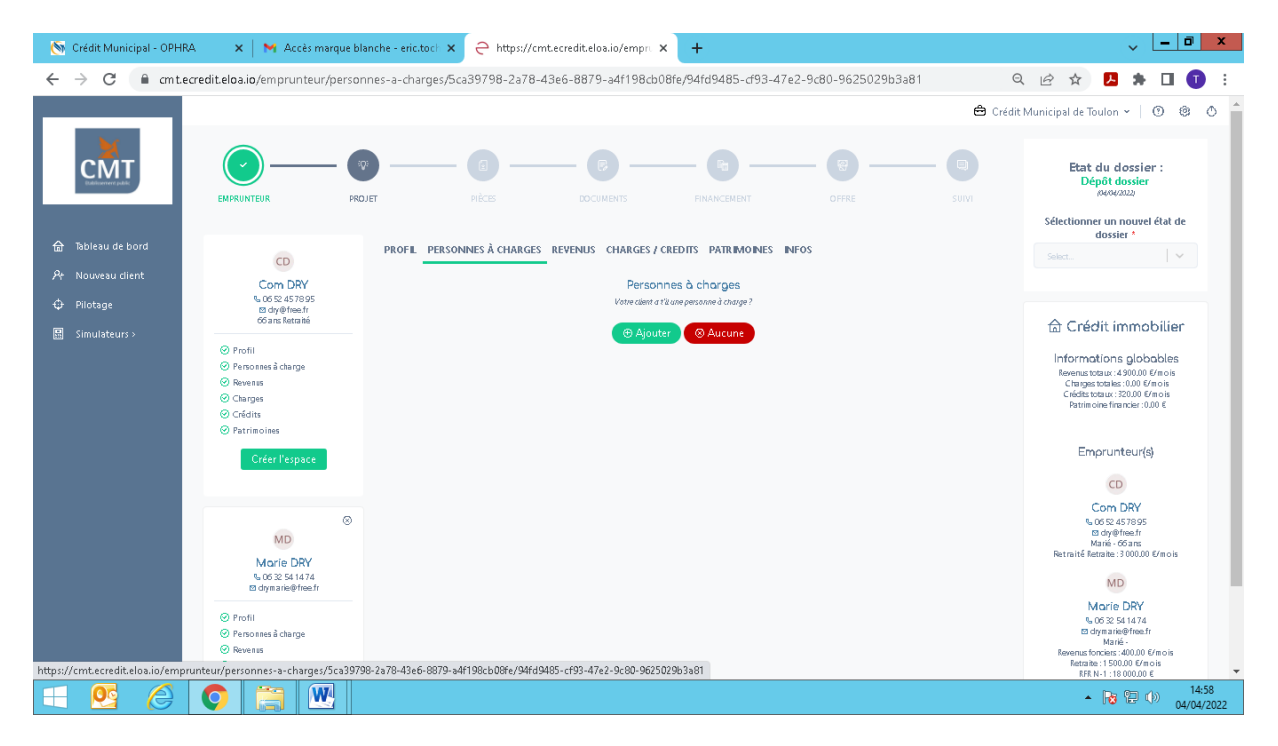

## personnes à charges, en règle générale les enfants

**Revenus :** cliquer sur ajouter pour indiquer tous les revenus de chaque emprunteur.

Si revenus foncier, pondération automatique à 70% que vous pouvez modifier à 80% pour le cmt.

**Important :** Concernant le calcul des revenus , toutes les informations se trouvent dans votre espace partenaire, onglet « calcul des revenus et des charges « .

| 💿 Crédit Municipal - OPHR                      | A 🛛 🗙 📔 M Accès marque blanc                           | he - eric.tock × 🤤 https://cmt.ecredit.eloa.io/empr. 🗙      | +                                  | ~ <u>- 0 x</u>                                                                         |
|------------------------------------------------|--------------------------------------------------------|-------------------------------------------------------------|------------------------------------|----------------------------------------------------------------------------------------|
| $\leftrightarrow$ $\rightarrow$ C $\cong$ cmte | credit.eloa.io/emprunteur/revenus/                     | 5ca39798-2a78-43e6-8879-a4f198cb08fe/94fd9485               | -d93-47e2-9c80-9625029b3a81        | Q 🖻 🖈 📙 🗭 🗄 🗊 🗄                                                                        |
|                                                |                                                        |                                                             | ê c                                | rédit Municipal de Toulon 🗸 🛛 😗 🙁 🌰                                                    |
| СМТ                                            | EMPRUNTEUR PROJET                                      | RÈCE DOCINENTS                                              | FRUNCEMENT OFFICE SUIV             | Etat du dossier :<br>Dépôt dossier<br>MANADAD<br>Sélectionner un nouvel état de        |
| 🔒 Tableau de bord                              |                                                        | PROFIL PERSONNES À CHARGES REVENUS CHARGES / CI             | REDITS PATRIMOINES INFOS           | dossier *                                                                              |
| ₽r Nouveau client                              | CD Com DPV                                             | Percent                                                     | Prevenu ficcel                     | Seec                                                                                   |
| 🗘 Pilotage                                     | % 06 52 45 78 95<br>⊠ dry@free.fr                      | Noven a                                                     | novena naca                        |                                                                                        |
| 🔛 Simulateurs >                                | 66 a ns Retra ité                                      | Type de revenu *                                            | Revenu fiscal n-1 *                | 🗟 Crédit immobilier                                                                    |
|                                                | <ul> <li>Profil</li> <li>Personnes à charge</li> </ul> | Select 🗸 🗸                                                  | 18 000 €                           | Informations globables                                                                 |
|                                                | Revenus     Charges                                    | Montant *                                                   | Revenu fiscal n-2 *                | Charges totales : 0.00 E/m o is<br>Charges totales : 0.00 E/m o is                     |
|                                                | ⊘ Crédits                                              | 1560 <b>€/mois</b>                                          | 17 000 €                           | Patrimoine financier : 0.00 €                                                          |
|                                                | ⊘ Patrimoines                                          |                                                             | Affectation *                      | Emorupteur(e)                                                                          |
|                                                | Créer l'espace                                         | Enregistrer                                                 | En propre                          | Emprenceator                                                                           |
|                                                |                                                        | @ Aucun                                                     |                                    | CD Com DPV                                                                             |
|                                                |                                                        |                                                             | Enregistrer                        | % 06 52 45 78 95<br>⊠ dry@free.fr                                                      |
|                                                | Morie DPV                                              | Revenus                                                     | de DRY Marie                       | Marié - 66 ans<br>Retraité fletraite :3 000.00 €/mois                                  |
|                                                | % 06 32 54 14 74<br>12 drymanie@free.fr                |                                                             |                                    | MD                                                                                     |
|                                                | Profil                                                 | Revenus fonciers                                            | Retraite                           | Morie DRY                                                                              |
|                                                | Personnes à charge                                     | Montant mensuel : 400.00 E/mo is                            | Montant mensuel : 1 500.00 €/mo is | ta drym a tree fro<br>Marié -                                                          |
|                                                | Charges                                                | Pondération : 70.00 %<br>Montarnt pondéré : 280.00 €/m o is | 🖉 Madifier 🛛 😔 Supprimer           | Revenus fonciers :400.00 €/mois<br>Retraite : 1 500.00 €/mois<br>RFR N-1 : 18 000.00 € |
| = 🙋 🏉                                          | S 🗎 🖳                                                  |                                                             |                                    | ▲ 🍺 🔁 🕩 14:59<br>04/04/2022                                                            |

**Charges et crédits : :** cliquer sur ajouter pour indiquer les charges et crédits de chaque emprunteur.

**Important** : Concernant le calcul des revenus, toutes les informations se trouvent dans votre espace partenaire, onglet « calcul des revenus et des charges ».

| 🚫 Crédit Municipal - OPHR/                      | A 🛛 🗙 📔 M Accès marque bl                                                                | lanche - eric.tock × 🗧 https://cmt.ecredit.eloa.io/                     | empr. × +                                                                                                    | ~ <u>- 0 x</u>                                                                                                    |
|-------------------------------------------------|------------------------------------------------------------------------------------------|-------------------------------------------------------------------------|----------------------------------------------------------------------------------------------------|----------------------------------------------------------------------------------------------------|
| $\leftrightarrow$ $\rightarrow$ C $\cong$ cmted | credit.eloa.io/emprunteur/charg                                                          | es-credits/5ca39798-2a78-43e6-8879-a4f198cb                             | 08fe/94fd9485-cf93-47e2-9c80-9625029b3a81                                                                                                    | ९ 🖻 🖈 🖪 🚺 🗄                                                                                                    |
|                                                 |                                                                                          |                                                                         |                                                                                                    | 🖨 Crédit Municipal de Toulon 🗸   💿 🐵 🔿 🔒                                                                                                    |
| СМТ                                             | EMPRUNTEUR PRO                                                                           |                                                                         | FINANCENENT OFFRE                                                                                                    | Etat du dossier :<br>Dépôt dossier<br>Provinza<br>Sitivi                                                                                             |
| 🔓 Tableau de bord                               |                                                                                          | PROFIL PERSONNES À CHARGES REVENUS CHA                                  | IRGES / CREDITS PATRIMOINES INFOS                                                                                                    | dossier *                                                                                                    |
| Ar Nouveau dient                                | CD                                                                                       |                                                                         |                                                                                                    | Select                                                                                                    |
| th Pilotage                                     | Com DRY<br>06 52 45 78 95                                                                | Charges<br>Queis sont les différents types de charges de votre client ? | Credits<br>Queis sont les différents types de crédits de votre client ?                                                                                                    |                                                                                                    |
| Simulateurs s                                   | l⊠ dry@free.fr<br>66 ans Retraité                                                        | Aiguter Augune                                                          | 🕀 Aiguter 🖉 Augun                                                                                                    | 🔓 Crédit immobilier                                                                                                    |
| ESS Simulateurs >                               | <ul> <li>Profil</li> <li>Personnes à charge</li> <li>Revenus</li> <li>Charges</li> </ul> | - John                                                                  | Crédit de DRY Marie                                                                                                    | Informations globables<br>Revenus totau: 4300,00 (/mois<br>Charges totale: 000 (/mois<br>Criedts totau: 1200,00 (/mois<br>Patrinions financis: 000 6 |
|                                                 | Credits     Patrimoines                                                                  |                                                                         | LOA                                                                                                    |                                                                                                    |
|                                                 | Créer l'espace                                                                           |                                                                         | Montant: 320,00 E/m c is<br>Organisme preteur: SDFINCD<br>Taux non inal: 394                                                                                                    | Emprunteur(s)<br>CD                                                                                                    |
|                                                 | MD<br>Marie DRY<br>% 05 25 41474                                                         |                                                                         | Capture Image (2004)<br>Date de fin: 1517/20214<br>IRA: 0,00 €<br>Durise retartes: 32 m o is<br>Affectation duringfit: Ein cours je<br>Deserier (docti: Conserve) (anati is in revente | Com DRY<br>% 00 52 457995<br>80 dry@fines/r<br>Maria-Goans<br>Retrait6 fletaale: 3 000.00 €/mois                                                     |
|                                                 | Profil     Prsonnes à charge     Revenus     Charges                                     |                                                                         | ø kodfer O Szysmer                                                                                                    | Morie DRY<br>% 05 25 61 47 4<br>Borgen ziedfende fr<br>Marie<br>Rements Crosses 400.00 Greo is<br>fert N-1: 100 00.00 E                              |
| 🕂 🙋 🥖                                           |                                                                                          |                                                                         |                                                                                                    | ▲ 🄀 🔁 🕩 15:00<br>04/04/2022                                                                                                    |

**Patrimoine immobilier ou financier :** noter tous les biens immobiliers possédés en direct par les emprunteurs et co emprunteur

Pour le patrimoine financier, dans le cas d'une assurance vie indiquer « autre »

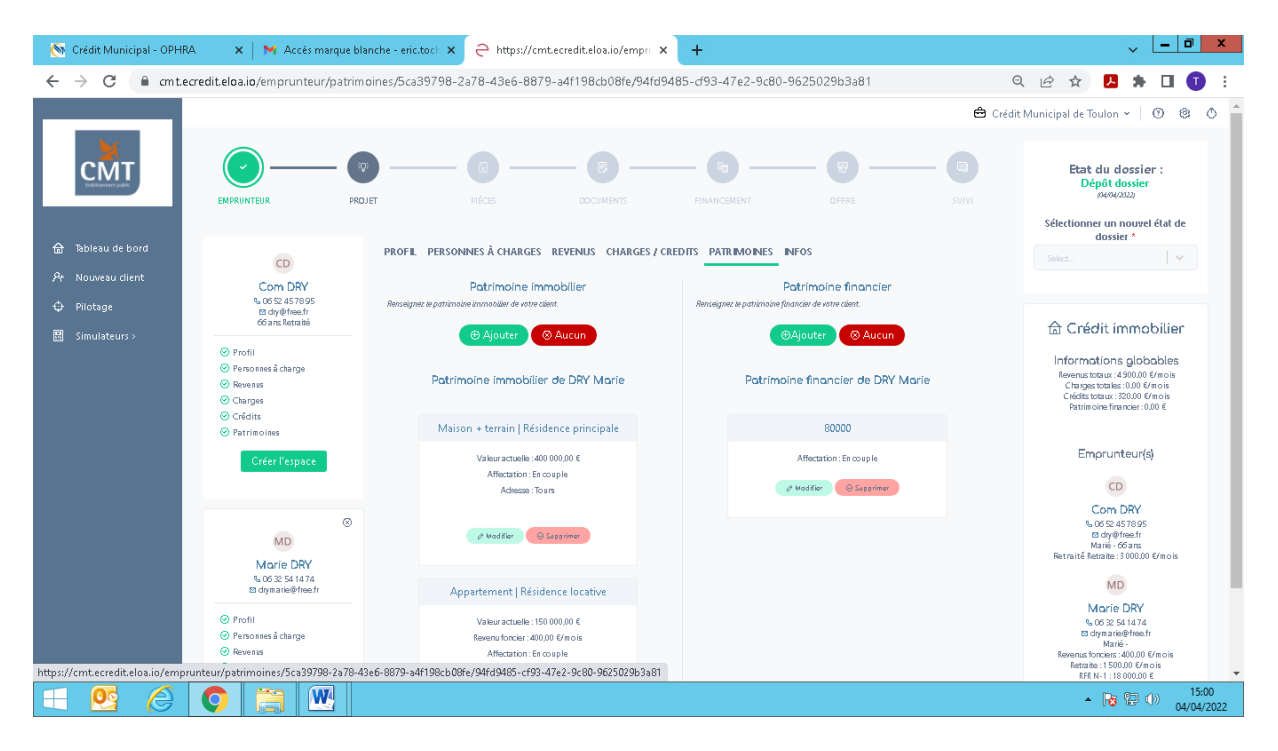

**Infos :** Dans « commentaire » : description précise de la demande de prêt, situation actuelle, le projet , ...

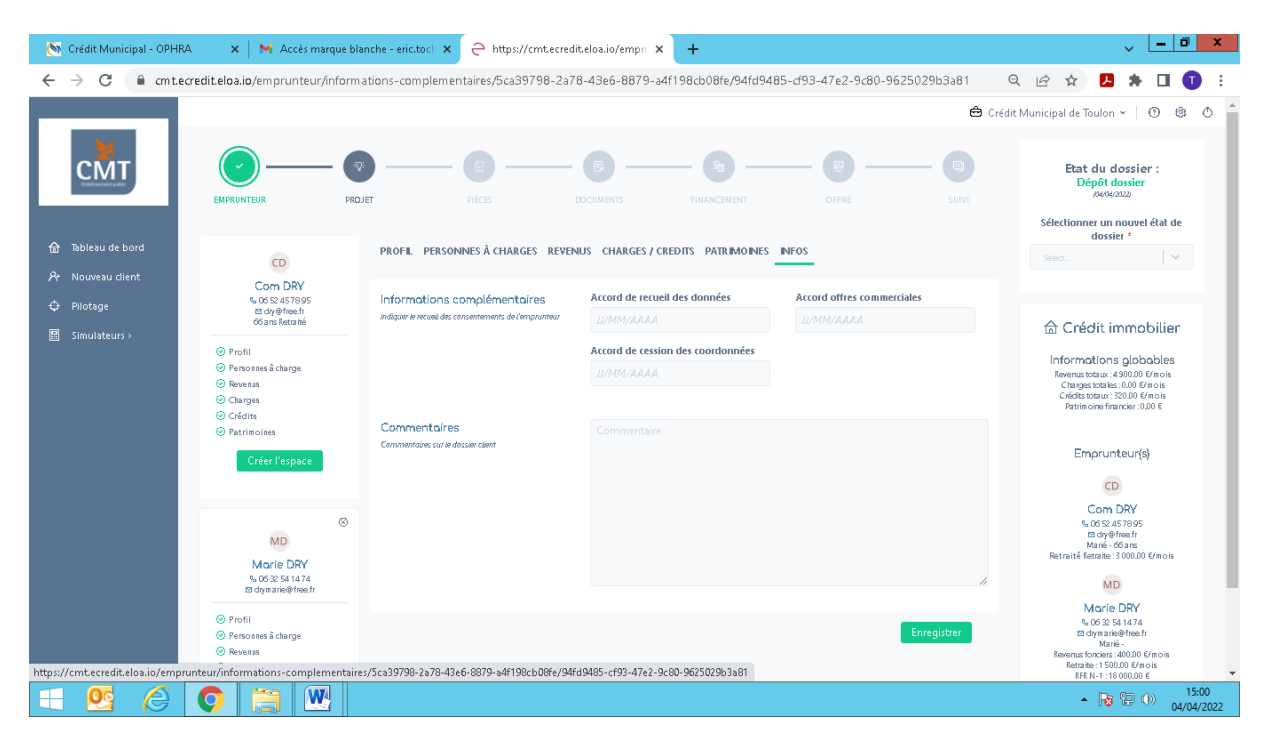

| 🌀 Crédit Municipal - OPHI                                                                                                    | RA 💦 🗙 🖌 M Accès marque bla                                                                                                    | inche - eric.toch 🗙 🗧 https://cmt.ecredi                            | t.eloa.io/projet 🗙 🕂                           |                                    | ~ <u>- 0 ×</u>                                                                                                    |
|----------------------------------------------------------------------------------------------------|----------------------------------------------------------------------------------------------------|---------------------------------------------------------------------|------------------------------------------------|------------------------------------|----------------------------------------------------------------------------------------------------|
| ← → C 🔒 cmt                                                                                                    | ecredit.eloa.io/projet/5ca39798-2a                                                                                                    | a78-43e6-8879-a4f198cb08fe                                          |                                                |                                    | Q 🖻 🖈 🖪 🗯 🖬 🚺 🗄                                                                                                    |
|                                                                                                    |                                                                                                    |                                                                     |                                                | ê (                                | Crédit Municipal de Toulon 🗸   🕥 🔹 🔿 📩                                                                                                    |
| CMT                                                                                                    | EMPRUNTEUR PRO                                                                                                    | PIÈCES (                                                            |                                                | OFFRE SUVI                         | Etat du dossier :<br>Dépôt dossier<br>perepara                                                                                                    |
| 습 Tableau de bord<br>양소 Nouveau client                                                                                                    | CD                                                                                                    | PROJET DETAILS BUDGET CONTRAT                                       | NOTAIRE                                        |                                    | dossier *                                                                                                    |
| <ul> <li>Pilotage</li> <li>Simulateurs &gt;</li> </ul>                                                                                                    | Com DRY<br>S 06 52 45 78 95<br>20 dr/@free.fr<br>66 ans Retra ité                                                                           | Projet<br>Veuitez renseigner les principales informations du projet | Type de projet * Select                        |                                    | 습 Crédit immobilier                                                                                                    |
| <ul> <li>jumulateurs &gt;</li> <li>Projet: Informations générales</li> <li>Détails</li> <li>Budget</li> <li>Costrat: Informations vendeur</li> <li>Notaile</li> </ul> | <ul> <li>Projet: Informations générales</li> <li>Détails</li> <li>Budget</li> <li>Contrat: Informations vendeur</li> <li>Notaire</li> </ul> | Adresse du blen                                                     | Numéro de voie<br>Ot                           | Type voie                          | Informations globables<br>Revenus totaus: 490000 E/mois<br>Charges totais: 0.00 E/mois<br>Crédita totaus: 2000 E/mois<br>Patrimoire financier: 0.00 E                                                      |
|                                                                                                    | Créer l'espace                                                                                                    |                                                                     | des roses                                      | Orléans ····   V                   | Emprunteur(s)                                                                                                    |
|                                                                                                    | ⊗<br>MD                                                                                                    | Dotes Clés                                                          | Date signature compromis                       | Date de levée condition suspensive | Com DRY<br>6 06 22 45 7895                                                                                                    |
|                                                                                                    | Morie DRY<br>\$ 06 32 54 1474<br>20 drymarie@free.fr                                                                                        |                                                                     | Date prévisionnelle de signature acte de vente |                                    | Bi dhy@heeshr<br>Manié - 66ans<br>Retraité Retraite : 3 000.00 €/mois                                                                                                    |
|                                                                                                    | Projet: Informations générales     Détails     Budget     Contrat: Informations vendeur     Notaire                                         |                                                                     | ШЛМИЛААА                                       | Enregistrer                        | Morie DRY<br>5, 05 25 31 474<br>and on maintenant<br>and on maintenant<br>Revenue fonctions: 40,000 (fm o is<br>Farable 1: 500,000 (fm o is<br>FAR hr. 1: 100,000 (fm o is<br>FAR hr. 1: 100,000 (fm o is) |
| 🔲 🙋 🗇                                                                                                    | 🔘 🚞 🖳                                                                                                    |                                                                     |                                                |                                    | <ul> <li>15:05</li> <li>04/04/2022</li> </ul>                                                                                                    |

# Etape 2 : Le projet : information sur le bien à acquérir

**Détails :** information la plus important le cadastre

**Le budget** : notifier le prix d'acquisition du nouveau bien, les frais d'agence, les frais de notaire étant automatisés.

Ajouter les frais d'expertise de 420 €

| 🌀 Crédit Municipal - OPHR4                                                                                                    | A 🛛 🗙 📔 🗙 Accès marque bla                                                          | nche - eric.toch × 🖯 https://cmt.ecredit.                                                                                                    | eloa.io/budg= × +       |   |                                                                                                    |                                    | ~ <u>- 0 ×</u>                                                                                          |
|----------------------------------------------------------------------------------------------------|-------------------------------------------------------------------------------------|----------------------------------------------------------------------------------------------------|-------------------------|---|----------------------------------------------------------------------------------------------------|------------------------------------|----------------------------------------------------------------------------------------------------|
| $\leftrightarrow$ $\rightarrow$ C $\cong$ cmted                                                                                                    | credit.eloa.io/budget/5ca39798-2                                                    | a78-43e6-8879-a4f198cb08fe                                                                                                    |                         |   |                                                                                                    | Q                                  | 🖻 🖈 📙 🛊 🔲 🚺 🗄                                                                                           |
| 🔓 Tableau de bord                                                                                                    |                                                                                     | PROJET DETAILS BUDGET CONTRAT N                                                                                                    | OTARE                   |   |                                                                                                    |                                    | Selectionner un nouvel etat de dossier *                                                                |
| ρ+ Nouveau client                                                                                                    | Com DRY                                                                             | Accept                                                                                                    | Annort                  |   |                                                                                                    |                                    | Seed                                                                                                    |
| <ul> <li>Pilotage</li> <li>Simulateurs &gt;</li> </ul>                                                                                             | 10 00 4 457895<br>10 dy@fme.fr<br>66 ans Retraité                                   | Αμροιτ                                                                                                    | 25 000                  | € |                                                                                                    |                                    | ि Crédit immobilier                                                                                     |
|                                                                                                    | <ul> <li>Projet: Informations générales</li> <li>Détails</li> <li>Budget</li> </ul> | Coût de l'acquisition                                                                                                    | Terrain                 |   | Logement                                                                                                    |                                    | Terrain + Maison                                                                                        |
|                                                                                                    | Contrat : Informations vendeur     Notaire                                          | inclure dans le montant des travaux les coûts de l'assurance<br>dommages-ouvrage, de l'assurance de responsabilité, et de<br>la taxe d'aménagement. | 90 000<br>Viabilisation | Ę | 200 000 €                                                                                                    |                                    | Revenus totaux: 4 900.00 E/mois<br>Charges totale: 0.00 E/mois<br>Crédite totaux: 320.00 E/mois         |
|                                                                                                    | Créer l'espace                                                                      |                                                                                                    |                         | € | 15 500 €                                                                                                    |                                    | Patrimoline financier : 0.00 €                                                                          |
|                                                                                                    |                                                                                     |                                                                                                    | Travaux                 |   | Autres (Renégociations, Soulte)                                                                                                    |                                    | Emprunteur(s)                                                                                           |
|                                                                                                    | 8                                                                                   |                                                                                                    |                         | € | 5 000                                                                                                    |                                    | CD                                                                                                    |
|                                                                                                    | MD<br>Marie DRY<br>% 06 32 54 14 74<br>to dymaric@free.fr                           | Frois                                                                                                    | Frais de notaire        | ŧ | Frais d'agence<br>14 000 €                                                                                                    |                                    | Com DRY<br>% 06 52 45 78 95<br>50 dryb/fmee fr<br>Marié - 66 ans<br>Retraité fletraite : 3 00000 €/mois |
| <ul> <li>Projet : Hormations générales</li> <li>Ø Détails</li> <li>© Buget</li> <li>© Contrat : Informations vendear</li> <li>© Notaire</li> </ul> |                                                                                     | Frais d'honoraires                                                                                                    | €                       |   |                                                                                                    | MD<br>Marie DRY<br>5 06 32 54 1474 |                                                                                                    |
|                                                                                                    | Erregistrer<br>Gwes sont av deftivents spans de frås de votve sieve 7               |                                                                                                    |                         | • | 13 dyna axiely fine. fr<br>Marké –<br>Revenus foncies: 400.00 G/molis<br>Retratar E: 1500.00 G/molis<br>RFR N-1: 1:8 000.00 G<br>RFR N-2: 17 000.00 G |                                    |                                                                                                    |
|                                                                                                    |                                                                                     |                                                                                                    | () Ajouter              |   |                                                                                                    |                                    | intervenant(s)                                                                                          |
| 🗧 🙋 🏉                                                                                                    |                                                                                     |                                                                                                    |                         |   |                                                                                                    |                                    | ▲ 15:10<br>● 04/04/2022                                                                                 |

# Le contrat : information sur le vendeur

| 💽 Crédit Municipal - OPHR                 | A 🛛 🗙 📔 🗙 Accès marque bla                                          | nche - eric.tock 🗙 🤤 https://c | mt.ecredit.eloa.io/contra × + |                            | ~ <u>- 0 x</u>                                                                                     |
|-------------------------------------------|---------------------------------------------------------------------|--------------------------------|-------------------------------|----------------------------|----------------------------------------------------------------------------------------------------|
| $\leftrightarrow$ $\rightarrow$ C $$ mteo | credit.eloa.io/contrat/5ca39798-2                                   | a78-43e6-8879-a4f198cb08fe     |                               |                            | Q 🖻 🖈 🖪 🕇 🛛 丁 :                                                                                    |
|                                           |                                                                     |                                |                               |                            | 🖨 Crédit Municipal de Toulon 🖌   🗿 🐵 💧 🔒                                                           |
| СМТ                                       | EMPRUNTEUR PROJ                                                     | er pièces                      |                               | Office of                  | Etat du dossier :<br>Depit dossier<br>Monzazia<br>Selectionner un nouvel état de                   |
| 🔒 Tableau de bord                         |                                                                     | PROJET DETAILS BUDGET CO       | ONTRAT NOTARE                 |                            | dossier *                                                                                          |
| Ar Nouveau dient                          | CO DRY                                                              | Informations Vendeur           | Type de partenaire            |                            | Seet.                                                                                              |
|                                           | ⊠ dry@free.fr<br>66 ans Retraité                                    |                                |                               |                            | ✓                                                                                                  |
| simulateurs >                             | Projet: Informations générales                                      |                                | Vendeur                       | Civilité                   | Résidence principale<br>Terrain + Maison                                                           |
|                                           | ⊗ Détails<br>⊗ Budget                                               |                                | Select                        | <ul> <li>Select</li> </ul> | 215 360 €                                                                                          |
|                                           | <ul> <li>Contrat: Informations vendeur</li> <li>Notaire</li> </ul>  |                                | Nom                           | Prénom                     | Informations globables<br>Revenus totaux: 4900.00 E/mois                                           |
|                                           | Créer l'espace                                                      |                                |                               |                            | C harges totales: 0.00 €/m o is<br>C rédits totaux: 320.00 €/m o is<br>Patrimoine firancie: 0.00 € |
|                                           |                                                                     |                                | Téléphone                     | Email                      |                                                                                                    |
|                                           | 0                                                                   |                                |                               |                            | Emprunteur(s)                                                                                      |
|                                           | MD                                                                  |                                |                               | Fe                         | CD                                                                                                 |
|                                           | Marie DRY<br>% 06 32 54 14 74<br>12 dymarie@free.fr                 |                                |                               |                            | Com DRY<br>% 05 22 45 78 95<br>IS dop/free.fr<br>Marrie - 65 ara                                   |
|                                           | <ul> <li>Projet: Informations générales</li> <li>Détails</li> </ul> |                                |                               |                            | Retraité Retraite:3000.00 €/mois                                                                   |
|                                           | Budget                                                              |                                |                               |                            | MD<br>Morie DPV                                                                                    |
|                                           | Contrat:Informations vendeur     Notaire                            |                                |                               |                            | tu 06 ≥ 54 1474<br>te dymatic@free.fr ▼                                                            |
|                                           | O 🚞 🖳                                                               |                                |                               |                            | <ul> <li>15:13</li> <li>04/04/2022</li> </ul>                                                      |

Le notaire : important pour la finalisation du dossier de prêt.

| 🧑 Crédit Municipal - OPHR∕                      | A 🛛 🗙 📔 M Accès marque bla                             | nche - eric.toch 🗙 🤤 https://cm | t.ecredit.eloa.io/notain 🗙 | +           |                      |               | ~ <u>- 0 x</u>                                                  |
|-------------------------------------------------|--------------------------------------------------------|---------------------------------|----------------------------|-------------|----------------------|---------------|-----------------------------------------------------------------|
| $\leftrightarrow$ $\rightarrow$ C $\cong$ cmted | credit.eloa.io/notaire/5ca39798-2                      | a78-43e6-8879-a4f198cb08fe      |                            |             |                      | e             | 2 🖻 🖈 🖪 🚺 🗄                                                     |
|                                                 |                                                        |                                 |                            |             |                      | 🖨 Crédit      | t Municipal de Toulon 👻 🕐 🌰 📩                                   |
| СМТ                                             | EMPRUNTEUR PROJ                                        | PIÈCES                          |                            | FINANCEMENT | OFFRE                | SUM           | Etat du dossier :<br>Dépôt dossier<br>(0000/2022)               |
| ☐ Tableau de bord                               |                                                        | PROJET DETAILS BUDGET CON       | TRAT NOTARE                |             |                      |               | Sélectionner un nouvel état de<br>dossier *                     |
| Ar Nouveau dient                                | CD                                                     |                                 |                            |             |                      |               | Select                                                          |
| Pilotage                                        | Com DRY<br>% 06 52 45 78 95<br>Ø dy@free.fr            | Informations générales          | Partenaire notaire         |             |                      |               |                                                                 |
| 🔛 Simulateurs >                                 | 66 ans Retraité                                        |                                 | Select                     |             | Nom                  | · ·           | Crédit immobilier<br>Résidence principale                       |
|                                                 | Projet: Informations generales     Ottails     Projet: |                                 | Select                     | ~           | Nom                  |               | Terrain + Maison<br>215 360 €                                   |
|                                                 | Contrat: Informations wendeur                          |                                 | Prénom                     |             | Téléphone            |               | Informations globables                                          |
|                                                 | Créer l'espace                                         |                                 |                            |             |                      |               | Charges totales : 0.00 E/mois<br>Crédits totaux : 320.00 E/mois |
|                                                 | or contraspect                                         |                                 | Email                      | Email       |                      |               | Patrimone manuel. 000 c.                                        |
|                                                 | 8                                                      |                                 |                            |             |                      |               | Emprunteur(s)                                                   |
|                                                 | MD                                                     | Informations étude              | Nom de l'étude             |             | Nom personne en char | ge du dossier | CD                                                              |
|                                                 | Marie DRY<br>\$ 06 32 54 1474                          |                                 |                            |             |                      |               | Com DRY                                                         |
|                                                 | Projet : Informations générales                        |                                 |                            |             |                      |               | Marié - 66 ans<br>Retraité Retraite : 3 000.00 E/m o is         |
|                                                 | Détails     Redact                                     |                                 |                            |             |                      | Enregistrer   | MD                                                              |
|                                                 | Sudget     Contrat: Informations vendeur     Notaire   |                                 |                            |             |                      |               | Marie DRY<br>% 05 82 54 1474<br>to drymanie@free.fr ▼           |
| 🕂 🙋 🏉                                           |                                                        |                                 |                            |             |                      |               | ▲ 😼 😳 🕩 15:14<br>04/04/2022                                     |

## Etape 3 : Pièces : pour télécharger les documents nécessaires au dossier.

Cliquer sur « glisser et déposer » cela ouvrira le dossier dans le quel se trouve les documents et double clic sur le document souhaité.

Attention : plus le dossier est complet, vu rapide sera sa prise en charge par les analystes.

| 🚳 Crédit Municipal - OPHRA                        | 🗙 🛛 📉 Boîte de réception        | (12) - eric.toch × Ə https://cmt.ecredit.eloa.io/piece: × +                                       |                         | ~ <u>- 0 x</u>                                                                            |
|---------------------------------------------------|---------------------------------|---------------------------------------------------------------------------------------------------|-------------------------|-------------------------------------------------------------------------------------------|
| $\leftrightarrow$ $\rightarrow$ C $\cong$ cmtecre | edit.eloa.io/pieces/5ca39798-2a | 78-43e6-8879-a4f198cb08fe                                                                         |                         | ९ 🖻 🖈 🖪 🕈 🗉 🕕 :                                                                           |
|                                                   |                                 |                                                                                                   | ê (                     | Crédit Municipal de Toulon 🗸   🕐 🙁 📩                                                      |
| CMT                                               | EMPRUNTEUR PROJE                |                                                                                                   | OFFRE SUIVI             | Etat du dossier :<br>Dépôt dossier<br>executions<br>Sélectionner un nouvel état de        |
| 🔓 Tableau de bord                                 | Dossiers de olèces              | Q Rechercher Aucune pièce transmise                                                               |                         | Select                                                                                    |
| 와 Nouveau client<br>O Pilotage                    | 1-Identité                      | Carte vitale                                                                                      | nom bre de fichiers     | _                                                                                         |
| 🗄 Simulateurs >                                   |                                 | ·                                                                                                 | 0                       | 습 Crédit immobilier                                                                       |
|                                                   | 2-Revenus                       |                                                                                                   |                         | Résidence principale<br>Terrain + Maison<br>215 360 €                                     |
|                                                   | 4-Comptes et Crédits            |                                                                                                   |                         | Informations globables<br>Revenus totaux: 4 90000 €/mois<br>Charges totales : 0.00 €/mois |
|                                                   | Nantissement                    | Glisser & Déposer                                                                                 |                         | Crédits tots ux: 320,00 €/mo is<br>Patrim oine financier : 0,00 €                         |
|                                                   | Patrimoine                      | s                                                                                                 |                         | Emprunteur(s)                                                                             |
|                                                   | Si SCI                          | Contrat de mariage, Jugement de divorce, Pacs si il ya lieu                                       | som bre de fichiers 🔊 🔌 | CD<br>Com DRY<br>6 05 2 457895                                                            |
|                                                   |                                 | Livret de famille (jøsqa'à la page da dernier enfant-siaucan enfant page vierge da ter<br>enfant) | nom bre de fichiers     | ⊠ dhya0rmes/r<br>Marié-65ans<br>Retraité Retraite:3000.00 €/mois                          |
|                                                   |                                 | > Pièce d'identité es cours de validité (CNL passeport) de l'emprusteur                           | nom bre de fichiers 🔌   | MD<br>Marie DRY<br>© 08 25 11 474<br>to dynarie@free.fr •                                 |
| 🔳 🙋 📕                                             | O 🔚 🖳 🛛                         |                                                                                                   |                         | ▲ 15:19<br>● 100 04/04/2022                                                               |

#### Etape 4 : documents

Juste informatif, pour vous indiquer les documents obligatoires au dossiers.

L'utilisation des données personnelles pour l'emprunteur et le co emprunteur, la demande de prêt et l'attestation des charges.

Ces documents se trouvent dans l'espace partenaire , dans l'onglet « dépôt de dossier « .

#### Attention : Pas d'étude de dossier sans ces documents

En complément, le crédit municipal envoie au client dés la réception du dossier un courrier réglementaire nommé « lettre de solvabilité ».

Ce courrier est envoyé pour signature en ligne.

| 🌀 Crédit Municipal - OPHR                              | A 🛛 🗙 🖌 🐱 Boite de réception (15) - eric.toch 🗙 🗍 Ə https://cmt.ec                      | redit.eloa.io/docun 🗙  | +                       |                       |                 | ~ <u>- 0 ×</u>                                                                                                    |
|--------------------------------------------------------|-----------------------------------------------------------------------------------------|------------------------|-------------------------|-----------------------|-----------------|----------------------------------------------------------------------------------------------------|
| $\leftrightarrow$ $\rightarrow$ C $\cong$ cmte         | credit.eloa.io/documents/5ca39798-2a78-43e6-8879-a4f198cb08fe                           |                        |                         |                       | Q               | . 🖻 🖈 🖪 🗊 🗄                                                                                                    |
|                                                        |                                                                                         |                        |                         |                       | 🖨 Crédit        | Municipal de Toulon 🖌 🛛 😗 🔮 🇴 📩                                                                                                    |
|                                                        | EMRUNTEUR FROJET FILCE                                                                  |                        |                         | OFFRE                 | III             | Etat du clossier :<br>Dépôt dossier<br>(M404/302)                                                                                         |
| 合 Tableau de bord<br>위 Nouveau client                  | Documents contractuels associés au dossier<br>Q. <i>Rechercher</i>                      |                        |                         |                       |                 | Sélectionner un nouvel état de<br>dossier *                                                                                               |
| <ul> <li>Pilotage</li> <li>Simulateurs &gt;</li> </ul> | Nom die document<br>Traffement de vos doinnees personnelles / mono emprunteur           | Document envoyé<br>Non | Vu par le client<br>Non | Document signé<br>Non | ₫               | ☆ Crédit immobilier<br>Résidence principale<br>Terrain + Malson                                                                           |
|                                                        | Nom du document<br>TRAITEMENT DE VOS DONNEES PERSONNELLES / EMPRUNTEUR ET CO EMPRUNTEUR | Document envoyé<br>Non | Vu par le client<br>Non | Document signé<br>Non | Ø               | 215 360 €                                                                                                    |
|                                                        | Documente controctuels importés au docsier                                              |                        |                         |                       | 10 par page 🗸 🗸 | Revenus totaux : 4 900.00 €/m o is<br>Charges totalus : 0.00 €/m o is<br>Crédit totaux : 3:2000 €/m o is<br>Patrimoine financier : 0.00 € |
|                                                        | Q. Rechercher                                                                           | + Ajouter              |                         |                       |                 | Emprunteur(s)                                                                                                    |
|                                                        |                                                                                         |                        |                         |                       | 10 par page 🗸 🗸 | Com DRY<br>& 0 05:457995<br>10 dry@freafr<br>Marini: 65 and<br>Retrait6 fatante: 3000.00 €/mois                                           |
|                                                        |                                                                                         |                        |                         |                       |                 | MD<br>Marie DRY<br>40 82 851 1074<br>es dynaxie@fine.fr                                                                                   |
|                                                        |                                                                                         |                        |                         |                       |                 | ▲ 10 12 (1) 04/04/2022                                                                                                    |

## Etape 5 : financement

Une simulation apparait que devez affiner en cliquant sur « ajuster ».

#### Attention : ne rien noter dans « prêt principal « .

# <u>Utilisez prêt relais</u> pour un griffon patrimoine relais mais aussi griffon patrimoine conso ou <u>immo</u>

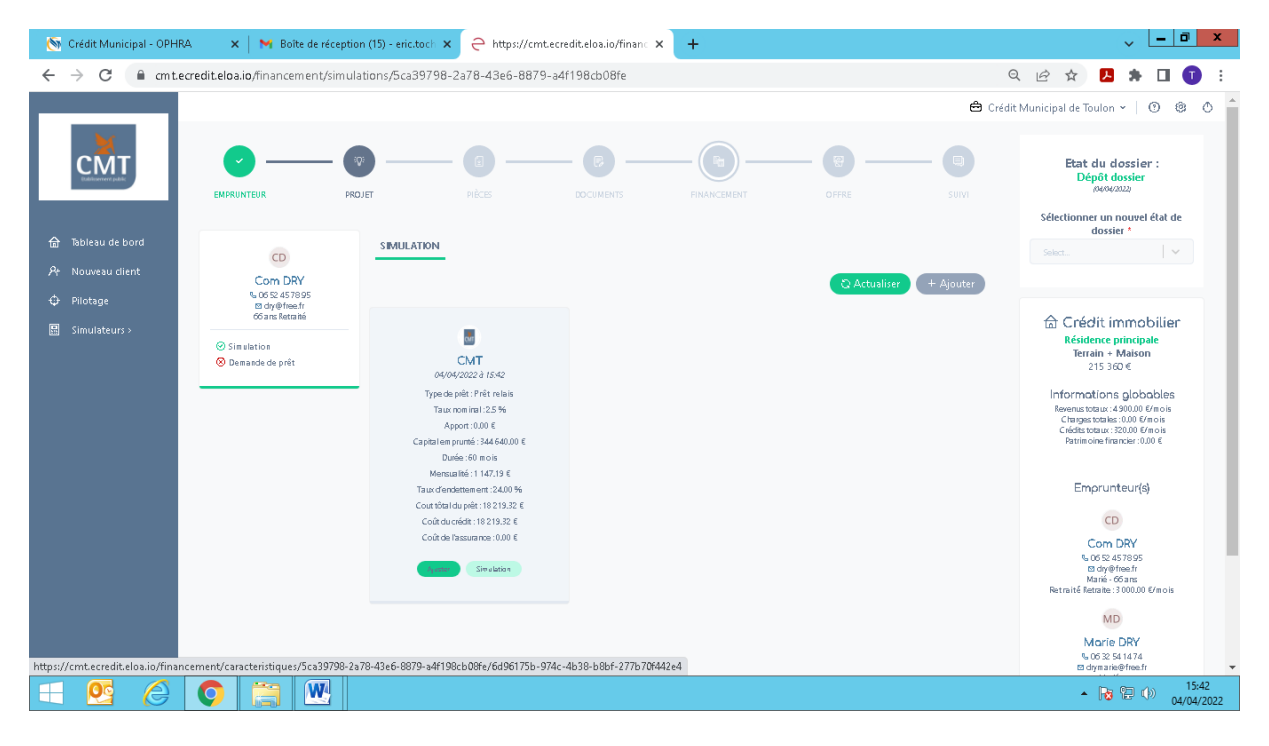

L'objet du prêt est indiqué suite à votre complétude du projet.

Pondéré à 60% - durée associé 60 mois pour un relais et selon le choix du client pour **griffon patrimoine conso ( de 36 à 96 mois ) ou gp immo** (de 60 à 96 mois )

Type d e remboursement , choisir « in fine intérêts périodiques «

Taux nominal en vigueur du trimestre .

Une simulation d'in fine

Compléter la fiche emprunteur et projet

| 🌀 Crédit Municipal - OPHI                     | RA 🛛 🗙 📔 🍽 Boite de réception (8) - eric.toche 🗙               | ⊖ Simulation Crédit Immmoblier × | Connexion               | ×   +                 | ~                              | - 0 ×                   |   |
|-----------------------------------------------|----------------------------------------------------------------|----------------------------------|-------------------------|-----------------------|--------------------------------|-------------------------|---|
| $\leftrightarrow$ $\rightarrow$ C $\cong$ cmt | ecredit.eloa.io/simulateur/in-fine                             |                                  |                         |                       | 익 🖻 🛧 📕                        | 🛛 🕕 :                   |   |
|                                               |                                                                |                                  |                         |                       | 🖨 Crédit Municipal de Toulon 👻 | 0 8 0                   | 5 |
| СМТ                                           |                                                                | Sim                              | nulateur In Fine        |                       |                                |                         |   |
| Colourer paint                                | Emprunteur<br>Vesilae renseigner les champs relatifs a l'empre | nteur Civilité *                 |                         | Nom *                 |                                |                         |   |
| 🔒 Tableau de bord                             |                                                                | Monsieur                         | ~                       | zede                  |                                |                         |   |
| St. Nouveau client                            |                                                                | Prénom *                         |                         | Téléphone *           |                                |                         |   |
|                                               |                                                                | alain                            |                         | 07 15 42 48 95        |                                |                         |   |
| φ Photage                                     |                                                                | Email *                          |                         | Ville de résidence *  |                                |                         |   |
| 🖩 Simulateurs >                               |                                                                | zede@free.fr                     |                         | Deaux (30360)         | ×                              |                         |   |
|                                               |                                                                | Revenus mensue                   | ls (cumulé si ménage) * |                       |                                |                         |   |
|                                               |                                                                | 3 000                            | €                       |                       |                                |                         |   |
|                                               |                                                                |                                  |                         |                       |                                |                         |   |
|                                               | Projet<br>Veulitez renseigner les champs relatifs au projet    | Type de projet *                 |                         | Type de transaction * |                                |                         |   |
|                                               |                                                                | Résidence prir                   | ncipale 🛛 🗸 🗸           | Ancien sans travaux   |                                |                         |   |
|                                               |                                                                | Prix du bien *                   |                         | Ville du projet *     |                                |                         |   |
|                                               |                                                                | 300 000                          | €                       | Oraàs (64390)         | ~                              |                         |   |
|                                               |                                                                |                                  |                         |                       |                                |                         |   |
|                                               |                                                                |                                  |                         |                       | Simuler                        |                         |   |
|                                               |                                                                |                                  |                         |                       |                                |                         |   |
|                                               |                                                                |                                  |                         |                       |                                |                         |   |
|                                               |                                                                |                                  |                         |                       |                                |                         |   |
| 🔲 🙋 🔁                                         | G 🚞 🖄 🖳                                                        |                                  |                         |                       | - R (2 (                       | ))) 14:16<br>08/04/2022 |   |

Ecran 2 la simulation

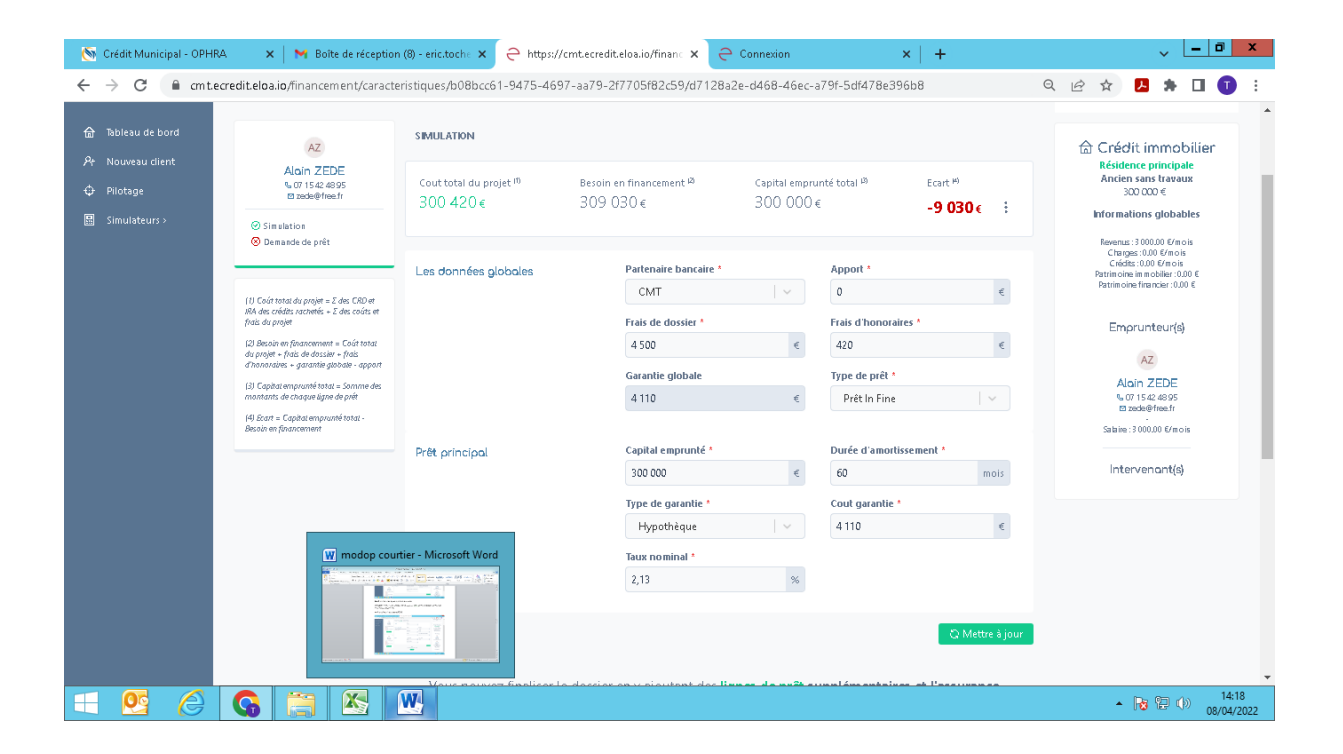